### Basic P2O SAP Ariba Procurement User-Day Script

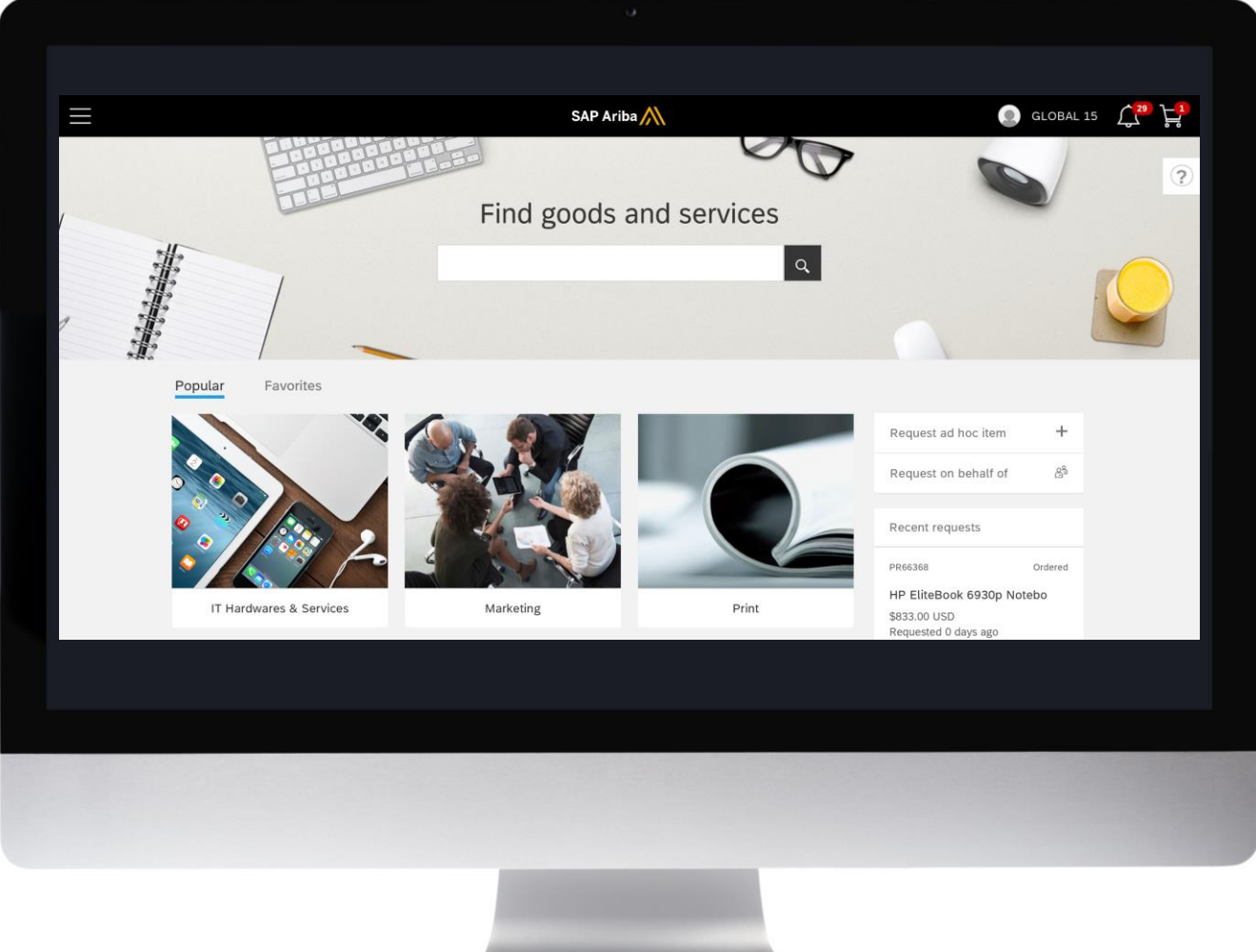

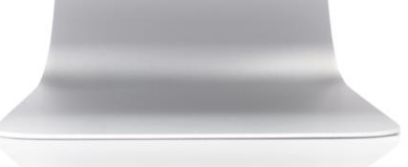

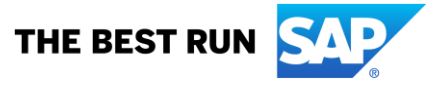

# Table of Content

| Content                     | Page    |
|-----------------------------|---------|
| Solution Overview           | 3       |
| URLs and Login Credentials  | 4       |
| General User Day Guidelines | 5       |
| P2O Process                 | 6 – 13  |
| Catalog Purchase            | 6       |
| Approval                    | 7       |
| Mobile App                  | 8       |
| Order Confirmation          | 9       |
| Ship Notice                 | 10      |
| Receiving                   | 11      |
| Invoice                     | 12      |
| Purchasing                  | 13 – 16 |
| Configurable Item           | 13      |
| Punch-out Item              | 14      |
| Non-catalog Item            | 15      |
| Inventory Item              | 16      |
| Spot Buy Item               | 17      |
| Tactical Sourcing           | 18 – 21 |
| • RFP                       | 18 – 19 |
| Bidding                     | 20      |
| Awarding                    | 21      |

## Solution Overview

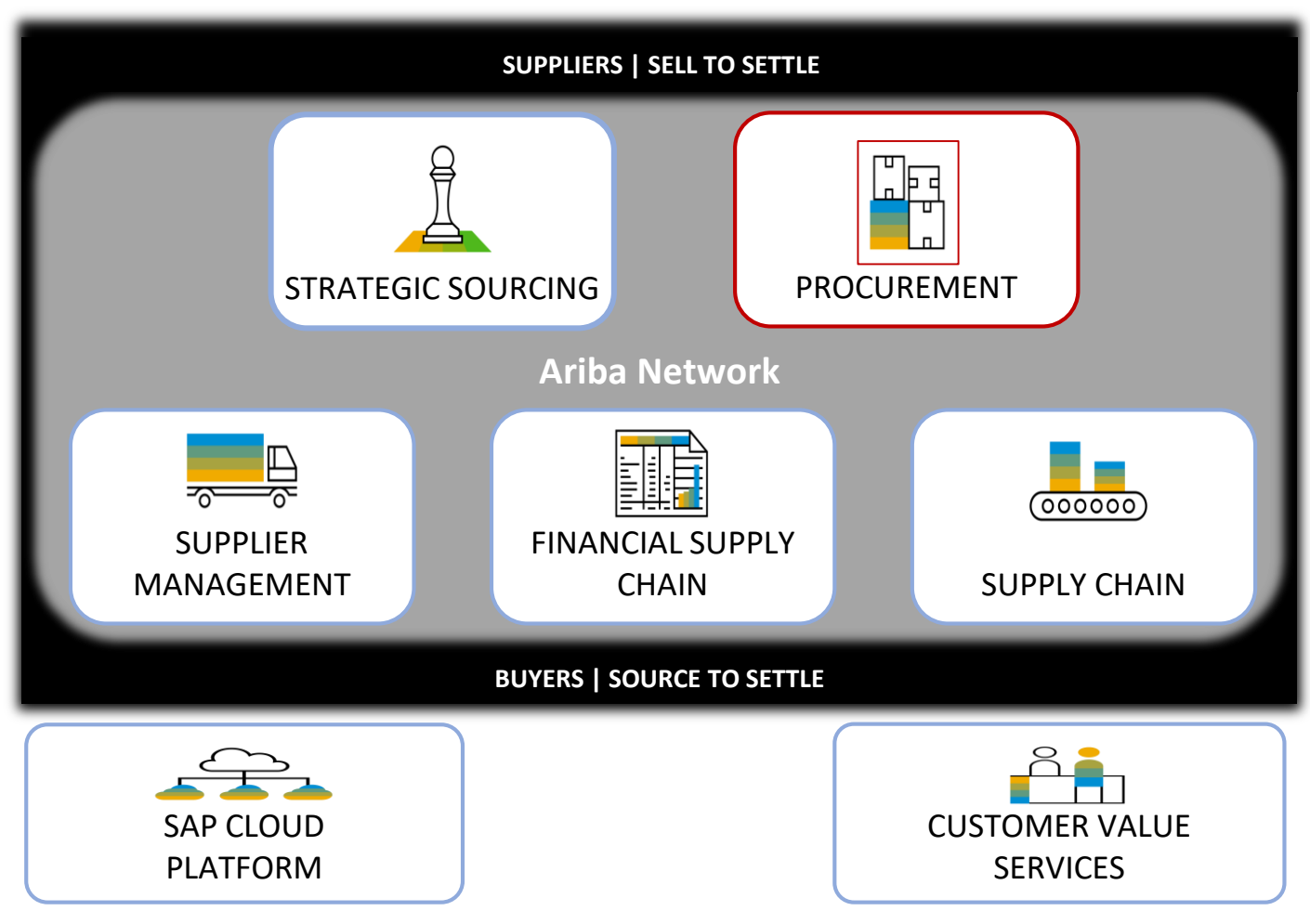

Note: SAP Ariba Procurement Analytics included in all solutions

## **URLs and Login Credentials**

Access the **Guided Buying** demo environment via: <u>https://s1.ariba.com/Buyer/Main?realm=StratusLabs&g</u> <u>uidedbuyredirect=true</u>

For **Supplier** activities use the Ariba Network URL: <u>https://service.ariba.com/Supplier.aw</u>

| System Access                                                 | User Name                                                                                 | Password     |
|---------------------------------------------------------------|-------------------------------------------------------------------------------------------|--------------|
| Your user                                                     | gb225 – gb229                                                                             | ariba        |
| Demo approver                                                 | ghalas                                                                                    | go4ariba     |
| AN Supplier<br>(order confirmation,<br>ship notice, invoices) | <u>test-admin2@stratuslabs.com</u>                                                        | AribaGCP_101 |
| AN Supplier<br>(tactical sourcing)                            | test-willowsprings@sap.com<br>test-grovestreetinc@sap.com<br>valleyretailsupplier@sap.com | AribaGCP_101 |

## General User Day Guidelines

#### 1. Two internet browsers are needed

- One for Buyers Chrome or Firefox
- One for Suppliers IE
- You may also use private browsing tab for second session

### 2. Rules for self-practicing

- Avoid using your company name or terms
- Use realistic descriptions and values & quantities (e.g. no 100M€ requisitions) as those will ruin reporting
- Do not share user logins, 1 person should use 1 demo user at a time
- Only process your own requisitions, orders and invoices.
  - Note down the PO number and use own initials
  - Do not change data and documents from other users
- Please do not upload attachments that are proprietary or that you would not want someone to see
- Please follow the steps in the scripts to explore the system by your own
- Do not change any settings

### 3. You will be playing multiple roles

- Buyer/Requester
- Approver
- Receiver
- Supplier

- ➔ create requisition
- ➔ approve requisition
- → receive goods
- → create supplier invoice

## P2P Process - Catalog Purchase

#### Ariba<sup>®</sup> Screen Reference **Scenarios** 1. See handout for login Login to Guided Buying **Create a Requisition** E SAP $\leftarrow$ jabra You have 1 item in your cart X Refine results Company catalog Spot Buy Catalog (99+) Jabra Pro 9450 Flex Mono Wireles Showing 2 of 2 results يرا s Boom Headset Supplier Jabra Pro 9450 Flex Mono Wireless Boom Delete Stratus Labs Supplier 1 \$79.56 USD Stratus Retail Supplier 1 - 1 + Total: \$79.56 USD Check out Jabra Pro 9450 Flex Mono Jabra Pro 9450 Flex Mond Wireless Boom Headset Wireless Boom Headset Stratus Labs Supplie Stratus Retail Supplier \$79.56 USD \$79.56 USD 1 + each We couldn't find any supplier matching your criteria.

- 1. Search for Jabra
- 2. Mouse over Jabra Pro 9450 Flex Mono Wireless Boom Headset and click Add to Cart
- 3. Check Out
- 4. Click Send Request
- 5. Note down your *PR#* (landing page  $\rightarrow$  recent request on the right-hand side)
- 6. Log out

## P2P Process - Approval

| Scenario           | DS               | Ar                            | Ariba <sup>®</sup> Screen Reference  |             |                     |                          |  |
|--------------------|------------------|-------------------------------|--------------------------------------|-------------|---------------------|--------------------------|--|
| Login to Guide     | ed Buying        | 1. S                          | ee handout for logi                  | า           |                     |                          |  |
| Approve Requ       | isition          |                               |                                      |             | Click Approve       |                          |  |
| Menu 🔶             | ∃ SAP            | ÷                             | Find goods and services              | Q           |                     | Ū <mark>318</mark> 년 💿 , |  |
|                    | Shop             | ove requests                  |                                      |             |                     |                          |  |
| Approve requests — | Approve requests | Type V Last 3                 | months V                             |             | Find a request Q    |                          |  |
|                    | Your requests    | 0035<br>ra Pro 9450 Flex Mono | GB User Day 16<br>Requested 11/13/19 | €64.44 EUR  | Approve See details |                          |  |
|                    |                  | 0033<br>new latop             | GB User Day 56<br>Requested 11/13/19 | €674.73 EUR | Approve See details |                          |  |
|                    |                  |                               |                                      |             | •                   |                          |  |

- 1. Login as ghalas
- 2. Use Menu to select Approve requests
- 3. Find your request and click Approve
- 4. Note down your *PO#* (tab recent approvals, click *see details* from your PR you will find the PO# below the PR#)

Consider using the mobile app for approvals

# Mobile App

| S  | cenarios                              | <b>Ariba</b> ®  | Screen Refe                                                                                  | rence                                                  |
|----|---------------------------------------|-----------------|----------------------------------------------------------------------------------------------|--------------------------------------------------------|
| In | stalling the Mobile App               |                 |                                                                                              |                                                        |
|    | GLOBAL 15                             | ↓ F             | Activate Mobile Device                                                                       |                                                        |
| (  | GLOBAL 15                             | Log out         | This page is for activating a mobile device for use v<br>Activation Code: * e f<br>OK Cancel | with the Ariba Mobile App. When you download the Ariba |
|    | Change your profile                   |                 |                                                                                              |                                                        |
|    | Change default locale                 |                 | From a browser, log in to your Ariba                                                         | Create a 5-digit PIN for your                          |
| Q, | Delegate authority Activat            | e mobile device | Preferences > Activate mobile<br>device, and enter this code:                                | Ariba Mobile App.                                      |
|    | Activate mobile device                |                 | ef6e36be                                                                                     | PIN                                                    |
|    | Deactivate mobile device              |                 | Next                                                                                         | Re-enter PIN                                           |
|    | Change email notification preferences |                 |                                                                                              | Next                                                   |

- 1. From your mobile device (IOS or Android), search for and install Ariba Mobile
- 2. After install is complete Open the app Click Next
- 3. An activation code will display
- 4. Log into Ariba on your desktop using your assigned userid
- 5. Click on your userid in the upper right hand corner and choose *Activate Mobile Device*
- 6. Enter the activation code from your mobile device and click OK
- 7. Click Done
- 8. Go back to your mobile device and click Next
- 9. Create a PIN, re-enter and hit Next and Accept Terms
- 10. Your mobile app is now active!

The mobile app is your one stop shop to do just about everything related to a request. You can approve requests, check on the status of your request and even shop.

## P2P Process - Order Confirmation

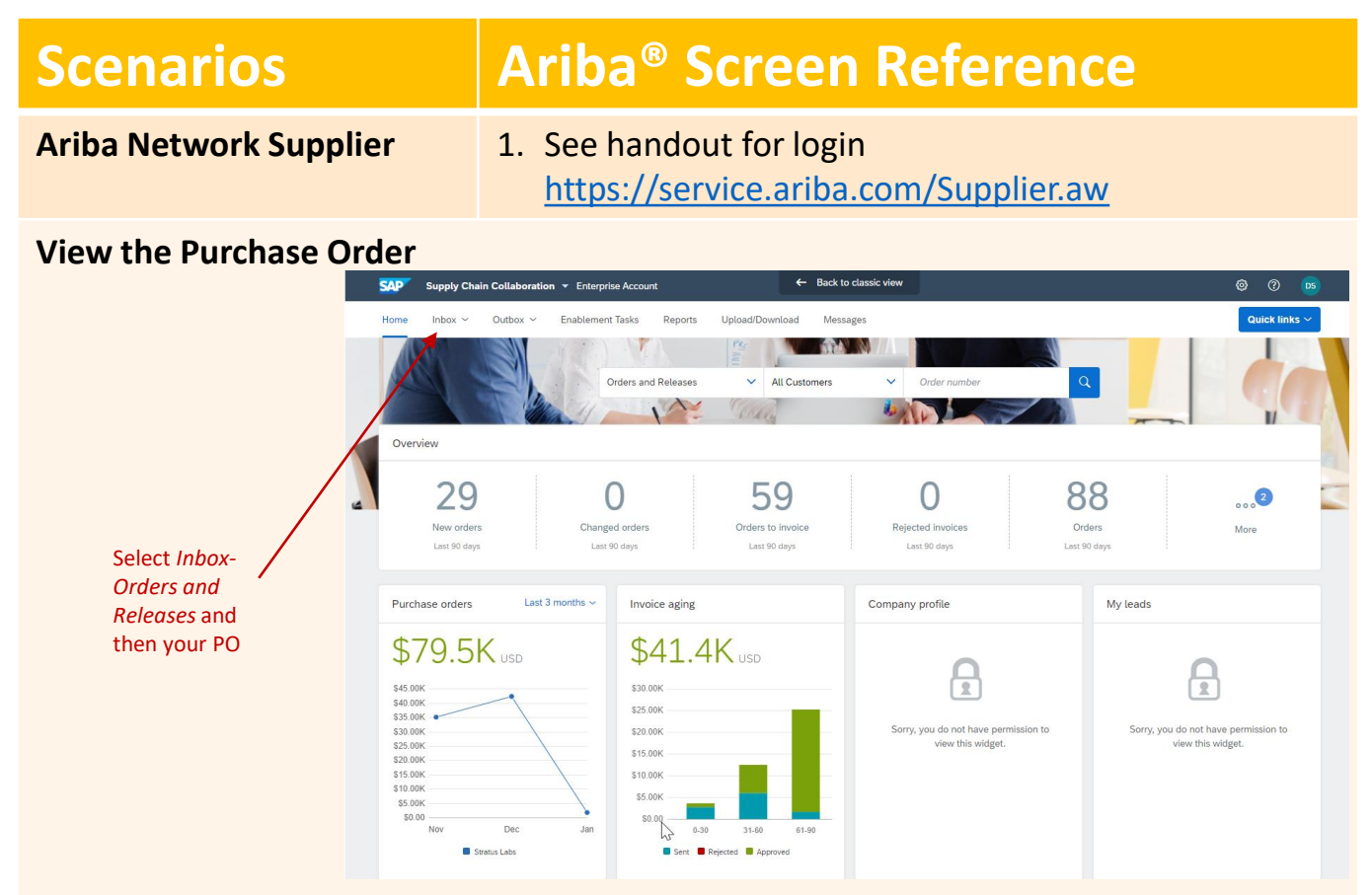

- 1. Click on the Inbox Tab to view your purchase order
- 2. Click on the PO number to open the purchase order

#### **Create Order Confirmation**

| SAP Ariba Network Enterprise Account TEST MODE                                                                                      | 🌼 💿 🕐 |
|----------------------------------------------------------------------------------------------------|-------|
| Purchase Order: PO5001                                                                                                    | Done  |
| Create Order Confirmation V Create Ship Notice Create Invoice V Hide   Print -   Download PDF   Export cXML   Download CSV   Resend |       |
| Order Detail Order History Order Confirmation                                                                                       |       |

- 1. Click on *Create Order Confirmation* and select "*Confirm Entire Order*"
- 2. Enter a Confirmation Number
- 3. For Est. Shipping Date, click the Calendar icon and select today's date
- 4. For Est. Delivery Date, select tomorrow's date
- 5. Click Next and Submit

Customers can configure the Ariba Network to require suppliers to send Order Confirmations and Advanced Ship Notices prior to Invoicing

## P2P Process - Ship Notice

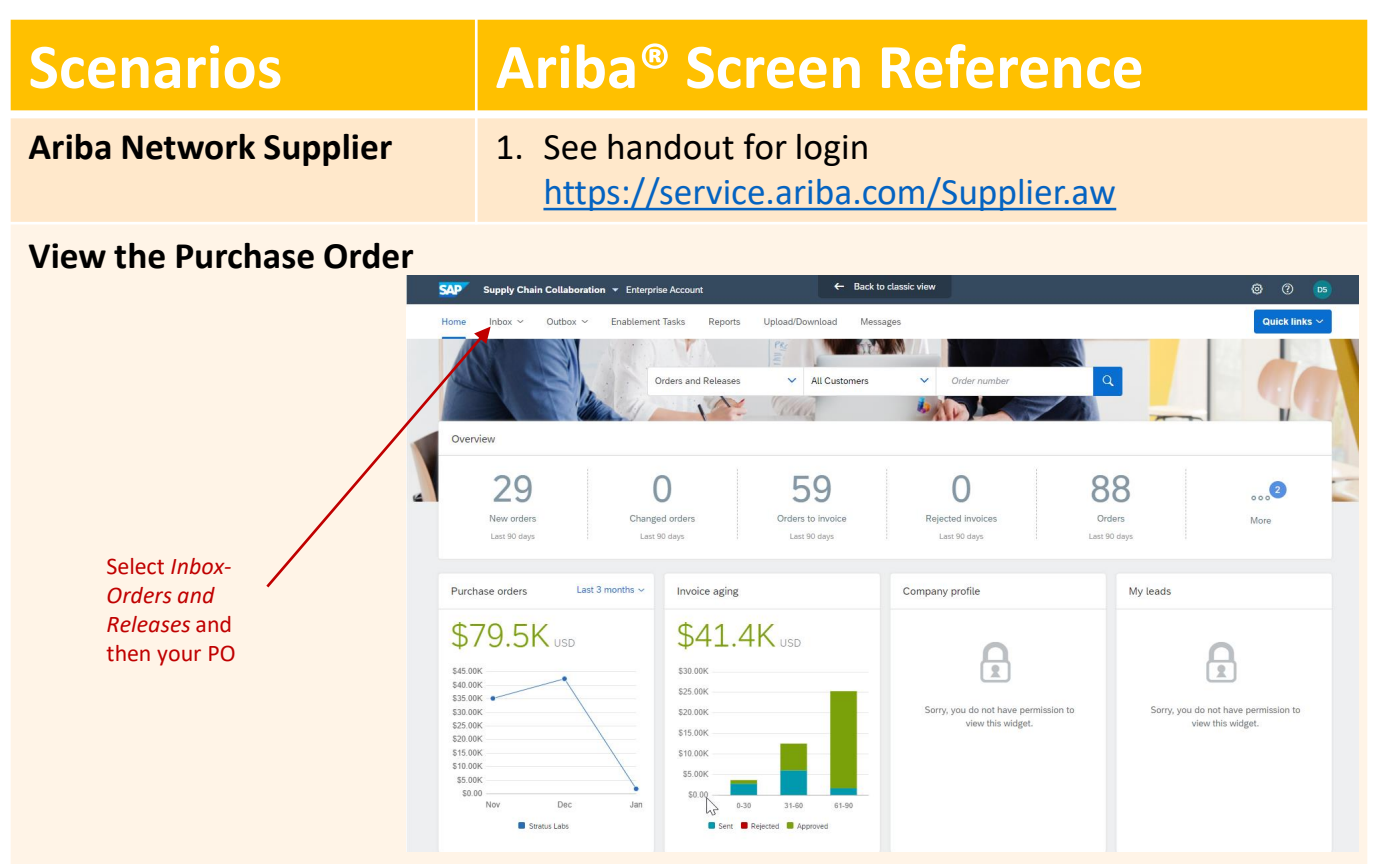

- 1. Click on the *Inbox* Tab to view your purchase order
- 2. Click on the PO number to open the purchase order

#### **Create Ship Notice**

| SAP Ariba Network Enterprise Account TEST MODE                                                                         | o 💿 🕐 |
|----------------------------------------------------------------------------------------------------|-------|
| Purchase Order: PO5001                                                                                                 | Done  |
| Create Order Confirmation 🔹 3 Create Ship Notice 🔹 Hide   Print -   Download PDF   Export cKML   Download CSV   Resend |       |
| Order Detail Order History Ship Notice                                                                                 |       |

- 1. Click on Create Ship Notice → Create Ship Notice screen will display
- 2. Complete the information on left side of the screen (pack slip ID, actual ship date, actual delivery date,)
- 3. Complete the information on right side of the screen: (carrier name (Fedex), tracking #, tracking date, shipping method)
- 4. Click Next (top right) and submit

Customers can configure the Ariba Network to require suppliers to send Order Confirmations and Advanced Ship Notices prior to Invoicing

### P2P Process - Receiving

| Ariba® | Scroon | Potoronco  |
|--------|--------|------------|
| Aliya  | JUEEII | NEIEIEIICE |
|        |        |            |

Bell 🔪

| Receive | laptop |
|---------|--------|

**Scenarios** 

| -               | -                                                                                            |                                                                     |                                                   |                                                                  |                                                                 |                        | *                               |
|-----------------|----------------------------------------------------------------------------------------------|---------------------------------------------------------------------|---------------------------------------------------|------------------------------------------------------------------|-----------------------------------------------------------------|------------------------|---------------------------------|
| =               |                                                                                              |                                                                     | SAP                                               |                                                                  |                                                                 |                        | 0 <sup>5</sup> 2 <sup>1</sup> 0 |
|                 |                                                                                              |                                                                     |                                                   | e                                                                | 0                                                               | Notification           | s                               |
|                 |                                                                                              | Find go                                                             | ods and                                           | d services                                                       | 5                                                               | Receive order PO5001   |                                 |
|                 |                                                                                              |                                                                     |                                                   |                                                                  | Q                                                               | Approve request TSK192 | 4258568 from                    |
| I.              |                                                                                              |                                                                     |                                                   |                                                                  |                                                                 | Approve request TSK192 | 5280810 from                    |
| E SAP           | ÷                                                                                            | Find goods and se                                                   | rvices                                            |                                                                  | ٩                                                               |                        | ΰ <mark>₂ ⊭</mark> ι (          |
| Your            | requests                                                                                     |                                                                     |                                                   |                                                                  |                                                                 |                        |                                 |
| All (1)         | Quotes (0) To receive (1) Cue                                                                | tom forms (0)                                                       |                                                   |                                                                  |                                                                 |                        |                                 |
|                 |                                                                                              |                                                                     |                                                   | Last 3 mo                                                        | onths Order Id                                                  | P05001 Q               |                                 |
| If you<br>Recei | 're receiving an item, enter the quantit<br>i <b>ve</b> .You can find any order, including r | y or amount you're receiving ir<br>orders you've fully received, by | n the <b>Receive</b> field<br>y entering the orde | I. Then click <b>Submit</b> to<br>er number in the <b>Find a</b> | confirm receipt. If you're rece<br><b>n order</b> search field. | iving a service, click |                                 |
|                 |                                                                                              |                                                                     |                                                   |                                                                  |                                                                 | Receive All            |                                 |
| PC              | 15001 Supplier:                                                                              | Stratus Labs Supplier                                               |                                                   |                                                                  |                                                                 | Material               |                                 |
|                 |                                                                                              |                                                                     |                                                   |                                                                  |                                                                 | Receive All (i)        |                                 |
|                 | Jabra Pro S                                                                                  | 9450 Flex Mono Wireless                                             | No.                                               | Quantity                                                         | Prev. Accepted                                                  | Accepted               |                                 |
|                 | > D                                                                                          | iset                                                                | 1                                                 | 1                                                                | 0                                                               | 0.00                   |                                 |
|                 |                                                                                              |                                                                     |                                                   |                                                                  |                                                                 |                        |                                 |
|                 |                                                                                              |                                                                     |                                                   |                                                                  |                                                                 |                        |                                 |
|                 |                                                                                              |                                                                     |                                                   |                                                                  |                                                                 | Submit                 |                                 |
|                 |                                                                                              |                                                                     |                                                   |                                                                  |                                                                 |                        |                                 |

- 1. Login as yourself, click on the Bell
- 2. Select Receive Orders
- 3. Click on PO # associated to your laptop request
- 4. Click Receive
- 5. Click Receive All
- 6. Click Submit
- 7. Click Ok to confirm receipt

### P2P Process - Invoice

#### **Scenarios** Ariba<sup>®</sup> Screen Reference 1. See handout for login **Ariba Network Supplier** https://service.ariba.com/Supplier.aw **View the Purchase Order** 100 100 ✓ All Cus A ALL Select Inbox-29 0 59 0 88 Orders and ....2 Releases and Orders Orders to invoic then your PO Purchase orders Invoice aging Company profile My leads \$79.5K USD \$41.4K USD H 2 \$30.00K

- 1. Click on the *Inbox* Tab to view your purchase order.
- 2. Click on the PO number to open the Purchase Order

#### PO flip to Invoice

| SAP Ariba Network Enterprise Account TEST MODE                                                                            |                                                                                                    |                                                                            | ?    |
|----------------------------------------------------------------------------------------------------|----------------------------------------------------------------------------------------------------|----------------------------------------------------------------------------|------|
| Purchase Order: PO5001                                                                                                    |                                                                                                    |                                                                            | Done |
| Create Order Confirmation 🔻 🗟 Create Invoice 🔻 Hick                                                                       | e   Print +   Download PDF   Export cXML   Download CSV   Resend                                                                                              |                                                                            |      |
| Order Detail Order History                                                                                                | Invoice                                                                                                    |                                                                            |      |
| 🖉<br>8 👗<br>Stratus Labs                                                                                                  |                                                                                                    |                                                                            |      |
| From:<br>New York<br>691 Broadway<br>NEW YORK , NY 10001<br>United States<br>Phone: +1 (3) 4833500<br>Fax: +1 (3) 4833501 | To:<br>Stratus Labs Supplier - TEST<br>123 Boulevard<br>New York, NY 10001<br>United States<br>Phone: +1 (734)2992308<br>Fax:<br>Email: martin.dedina@sap.com | Purchase Order<br>(Shipped)<br>PO5001<br>Amount: \$79.56 USD<br>Version: 1 |      |

- 1. Click Create Invoice and select Standard Invoice.
- 2. Input *Invoice* # at top.
- 3. Try to back date the Invoice
- 4. Click Next and Submit
- 5. Click Exit Invoice Creation.
- 6. Log off as Supplier.

 $\ensuremath{\mathbb{C}}$  2020 SAP SE or an SAP affiliate company. All rights reserved. I CONFIDENTIAL

# Purchasing - Configurable Item

#### **Scenarios**

#### Ariba<sup>®</sup> Screen Reference

Login to Guided Buying

1. See handout for login

#### **Configurable Item**

| ≡ <b>SAP</b> | $\leftarrow$ | tshirt      | Q                                                                                                    | û <mark>4</mark> ⊭ <mark>0</mark> cu |
|--------------|--------------|-------------|----------------------------------------------------------------------------------------------------|--------------------------------------|
|              |              |             | Men's TShirt   From Digistorage   Men's TShirt   State of Shirt *   green   blue   Size of Shirt *   Large   medium | •                                    |
|              |              | Add to Cart | Add to cart Add to favorites                                                                                        |                                      |

- 1. Search for *t-shirt*
- 2. Click Select
- 3. Fill in the Qty, Color, Collar and Size
- 4. Click add to cart

The Ariba Catalog supports many different types of items, including configurable items (e.g. Size, Style, Color), Kit items (may include optional and required items and different suppliers)

# Purchasing - Punch-out Item

### Ariba<sup>®</sup> Screen Reference

#### Login to Guided Buying

1. See handout for login

#### **Punch-out Item**

**Scenarios** 

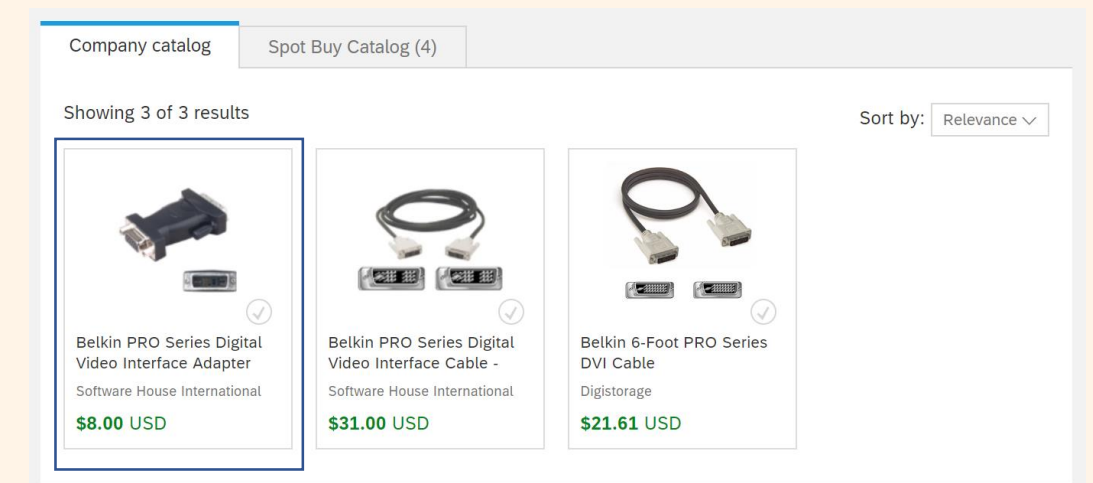

- 1. Search for *belkin adapter pro*
- 2. Select Belkin PRO Series Digital Video
- 3. Click Buy from Supplier
- 4. You will be directed to the supplier's web site .
- 5. To add the item to your cart click the icon Add to Cart
- 6. If you get a pop up security warning, click Yes
- 7. When completed, click the icon Return to Ariba

Belkin PRO Series Digital Video Interface Adapter - display adapter

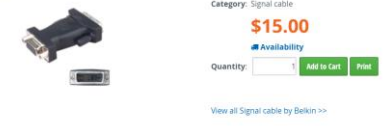

You may experience a browser security setting issue with punch-out. If you are using IE, please open you IE browser, and go to Internet Options  $\rightarrow$  Security  $\rightarrow$  Trusted Sites  $\rightarrow$  Sites. And then add http://\*.shi.com under "Add this website to the zone". If the above solution still does not resolve your problem, go to Privacy  $\rightarrow$  Advanced  $\rightarrow$  Check "Always allow session cookies"

If you are using Chrome, please go to **Settings** → **Show Advanced Settings** → Under Privacy, **Content Settings** → under Cookies, uncheck "**Block third-party cookies and site data**".

# Purchasing - Non-catalog Item

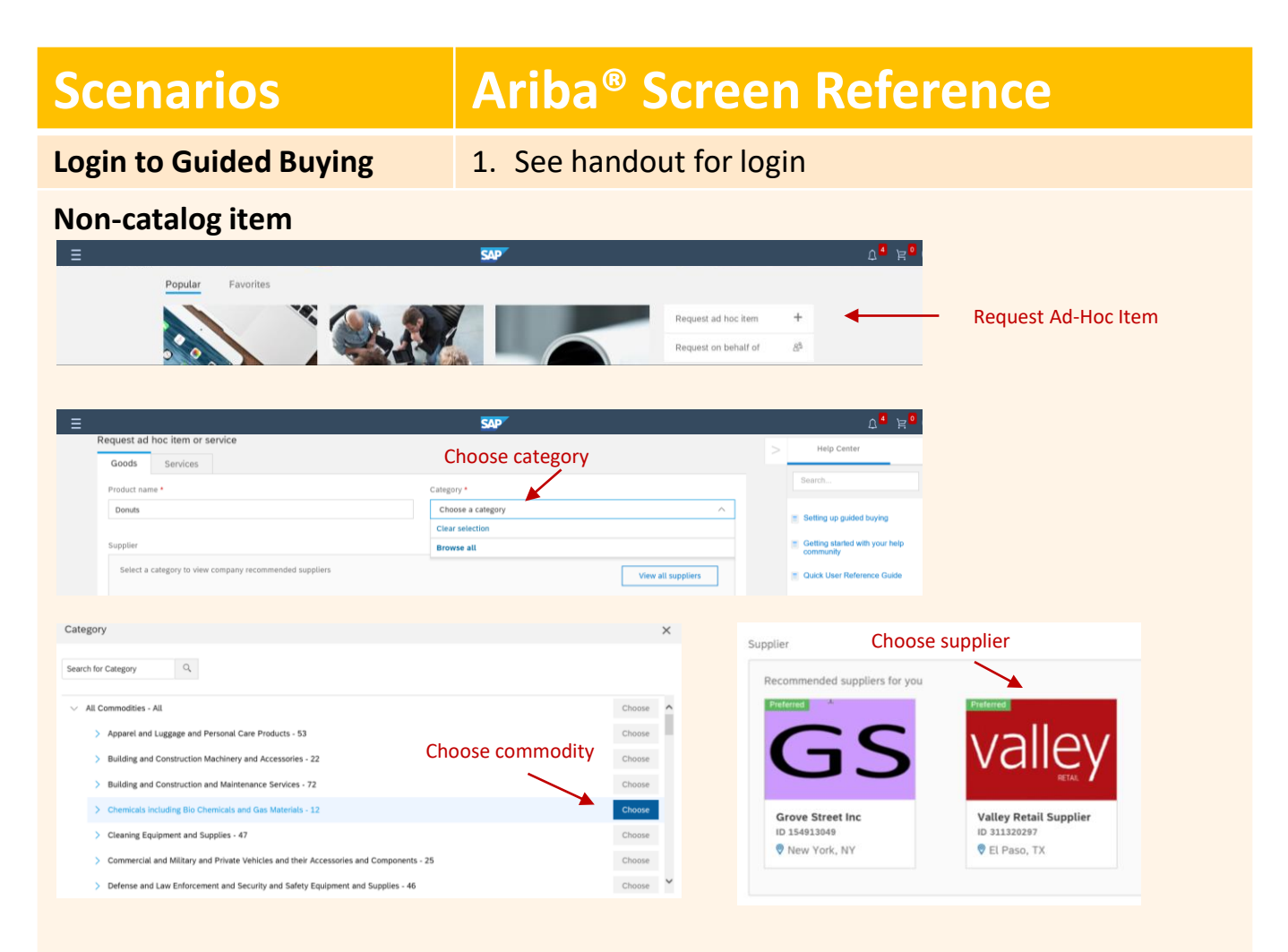

- 1. Click Request ad hoc item
- 2. Name it e.g. "Chemical A"
- 3. Under Category click Browse All
- 4. Choose Chemicals including Bio Chemicals and Gas Materials 12 commodity type
- 5. Choose one of the recommended suppliers
- 6. Provide description, quantity and unit price
- 7. Click Add to cart
- 8. Click Check Out

## Purchasing – Inventory Item

#### **Scenarios**

#### **Ariba® Screen Reference**

Login to Guided Buying

#### 1. See handout for login

#### **Inventory Item**

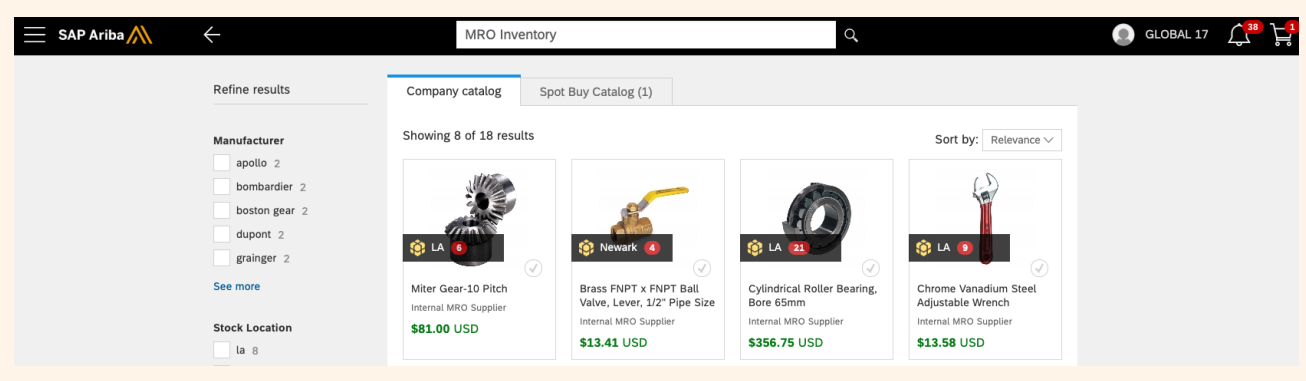

- 1. Search for MRO Inventory
- 2. Scroll down to compare inventory count and stock location for each item
- 3. Click Add to cart
- 4. Click Check Out
- 5. Scroll to bottom and Send Request

Inventory item information allows for quick comparison of items for the best availability when ordering.

# Purchasing - Spot Buy Item

#### Ariba<sup>®</sup> Screen Reference **Scenarios** Login to Guided Buying 1. See handout for login **Spot Buy** Switch between catalogs Spot Buy Catalog (99+) From Company Catalog (50) Showing 20 of 37,740 results Sort by: Best match-Canon FDFF EW Canon Pixma HP OfficeJet 5255 Wireless and New Canon - PIXMA HP DeskJet 1112 Printer MG3620/3520 Wireless All-All-In-One Wi-Fi Thermal MG2522 All-In-One Printer -(F5S23A#B1H) In-One photo... Inkjet Printer, Energy Star NO INK dealonline18 kenkieth15\_6 officialhpstore agrtechnology \$39.98 USD \$59 99 USD \$6.00 USD \$39.99 USD

- 1. Search for *printer*
- 2. Scroll down to compare Company Catalog vs Spot Buy Catalog item

Spot Buy empowers users to find and buy goods that they need but have not been sourced. Orders are processed immediately as if you check out directly at the eBay Marketplace.

# **Tactical Sourcing - RFP**

#### **Ariba® Screen Reference Scenarios** Login to Guided Buying 1. See handout for login **Tactical Sourcing** SAP ⊥ 4 equested 0 days ag ? Maintenance RFQ239 Awarded JW\_26062018 \$500.00 USD Requested 0 days ago PR65189 HP EliteBook 6930p Notebo Maintenance Facilities Office Supplies \$833.00 USD Requested 1 days ago Request form Project controls request 801016 Get the help of 3rd party resources for your project. **Project Controls** Request for quote Project controls request Get the help of 3rd party resources for your project. Title \* Estimated price \* Service request for piping 1000 USD 🗸 Respond by date \* #01 7/4/18

- 1. Click on Maintenance tile
- 2. Select the request form tile *project controls* and start the *request form*
- 3. Fill out fields

## **Tactical Sourcing - RFP**

#### **Scenarios**

#### **Ariba® Screen Reference**

#### **Tactical Sourcing**

| Project Controls Your request will be sent to the Supplier. |                                       |          |                        |  |
|-------------------------------------------------------------|---------------------------------------|----------|------------------------|--|
| Suppliers                                                   | Supplier category: Project management |          | Supplier location: ALL |  |
| Supplier                                                    | Services                              | Action   |                        |  |
| Grove Street Inc Preferred                                  | Not specified                         | Selected | Cancel                 |  |
| Valley Retail Supplier Preferred<br>♥ El Paso, TX           | Not specified                         | Selected | Cancel                 |  |
| Willow Supplier Preferred<br>Stockton, CA                   | Not specified                         | Choose   | Choose and requ        |  |
|                                                             | Add to favorites                      | Cancel   | Request Quotes         |  |
|                                                             |                                       |          |                        |  |

- 1. Choose suppliers
- 2. Click *request quotes*

# **Tactical Sourcing - Bidding**

| Scenarios                                                                                                    |                                                            | Ariba <sup>®</sup> Screen Reference                               |               |               |            |
|----------------------------------------------------------------------------------------------------|------------------------------------------------------------|-------------------------------------------------------------------|---------------|---------------|------------|
| Ariba Network Supplier                                                                                                    |                                                            | 1. See handout for login<br>https://service.ariba.com/Supplier.aw |               |               |            |
| Tactical Sourcing Dropdown Tab Stratus Labs                                                                                                    |                                                            |                                                                   |               |               |            |
| SAP Ariba Sourcing - Ente<br>STRATUS PACIFIC STRATU                                                                                                    | rprise Account                                             |                                                                   |               |               | t 😳 🕫      |
| There are no matched postings. Welcome to the Ariba Spend Management site. This site assists in identifying world class suppliers who are market leaders in quality, service, and cost. Ariba, Inc. administers this site in an effort to ensure market integrity. |                                                            |                                                                   |               |               |            |
|                                                                                                    | Events<br>Title                                            | $\searrow$                                                        | ID            | End Time ↓    | Event Type |
|                                                                                                    | Statu     Statu     SP Test 1 L                            | Is: Completed (3)<br>S: Open (1)<br>aptop Sourcing Project        | Doc1235456875 | No time limit | RFP        |
|                                                                                                    | ► Statu                                                    | is: Pending Selection (3)                                         |               |               |            |
| ✓ Checkliste       Wählen Sie die Lose aus, an denen Sie teilnehmen werden. Sie können Ihre Teilnahmeabsicht                                                                                                    |                                                            |                                                                   |               |               |            |
| 1. Ereignisdetails<br>überprüfen                                                                                                    | Lose auswählen Mit                                         | hilfe von Excel auswählen                                         |               |               |            |
| 2. Lose auswählen<br>3. Antwort einreichen                                                                                                    | um Bieten verfügbare l                                     | lose                                                              |               |               |            |
|                                                                                                    | Vame     Select lot       2.5     Project controls request |                                                                   |               |               |            |
|                                                                                                    | Lieferanschrift =: 691 Broadway<br>NEW YORK, NY 10001      |                                                                   |               |               |            |
|                                                                                                    | Ausgewählte Lose einreichen                                |                                                                   |               |               |            |

- 1. Click on dropdown menu and select "Ariba Sourcing"
- 2. Ensure that you are in the "Stratus Labs" tab (select it by using the drop down "more")
- 3. Open your request in the category "open status"
- 4. Select lot, answer required questions and *submit*
- 5. Login as remaining suppliers and submit responses

# **Tactical Sourcing - Awarding**

#### **Ariba® Screen Reference Scenarios** Login to Guided Buying 1. See handout for login Bell **Tactical Sourcing** SAP 0 Notifications Quote received for RFQ240 from suppli.. Find goods and services \$ 6/27/18 Q Receive order C178-R19 Ô 6/27/18 Receive order C178-R18 O 6/26/18 Favorites Popular Requests to watch: 17 La 6/20/18 Preferred Valley Retail Supplier © El Paso,TX \$500.00 USD Accept Quote

- 1. Login as yourself, click on the Bell
- 2. Select RFP for which you have received quotes
- 3. Review responses and accept one quote